## Kurzanleitung für Writer (LibreOffice 4-7)

### Inhaltsverzeichnis

| Grundeinstellungen und wichtige Befehle      | 2  |
|----------------------------------------------|----|
| Neue Datei erstellen                         | 2  |
| - Ab hier nach Gruppen alphabetisch geordnet | 3  |
| Absätze formatieren                          | 3  |
| Anführungszeichen                            | 3  |
| Ansichten                                    | 4  |
| Aufzählungen                                 | 4  |
| Ausrichtungen                                | 4  |
| AutoText                                     | 4  |
| Dokumentvorlagen (*.ott)                     | 4  |
| Drucken                                      | 5  |
| Einbau von Objekten aus anderen Anwendungen  | 5  |
| Falzmarken                                   | 5  |
| Feldfunktionen                               | 5  |
| Fenster                                      | 6  |
| Formatvorlagen                               | 6  |
| Grafikeinbau und -bearbeitung                | 6  |
| Inhaltsverzeichnisse                         | 6  |
| Kopf- und Fußzeile                           | 7  |
| Makros                                       | 7  |
| Raster                                       | 8  |
| Schreibschutz                                | 8  |
| Schriftzeichen formatieren                   | 8  |
| Seitenansichten                              | 9  |
| Seitennummerierung                           | 9  |
| Seitenumbruch                                | 9  |
| Seitenvorlagen                               | 9  |
| Silbentrennung und Rechtschreibprüfung       | 9  |
| Spalten                                      | 9  |
| Speichern                                    | 9  |
| Tabelle                                      | 10 |
| Textbausteine                                | 11 |
| Textmarken                                   | 11 |
| Verknüpfungen/Links                          | 11 |
| Vorlagen                                     | 11 |
| Querverweise                                 | 12 |

| Vorhaben                                                                                  | Menü- oder Tastenaktion                                                                                                    | Mausaktion |
|-------------------------------------------------------------------------------------------|----------------------------------------------------------------------------------------------------|------------|
| Grundeinstellungen                                                                        | und wichtige Befehle                                                                                                    |            |
|                                                                                           |                                                                                                    |            |
| Standard-Arbeitsverzeichnis einstellen                                                    | E <u>x</u> tras > <u>O</u> ptionen > LibreOffice: Pfade:<br>Arbeitsverzeichnis                                                                                                    |            |
| Vorlagen-Verzeichnisse einstellen                                                         | E <u>x</u> tras > <u>O</u> ptionen > LibreOffice: Pfade:<br>Dokumentvorlagen                                                                                                    |            |
| Sicherungskopien automatisch<br>erstellen                                                 | E <u>x</u> tras > <u>O</u> ptionen > Laden/Speichern ><br>Allgemein: ☑ <u>S</u> icherungskopie immer erstellen                                                                              |            |
| Ordner für Sicherungskopien                                                               | Ändern:                                                                                                    |            |
| Vorgabe: user <sup>1</sup> (z. B. Jürgen)<br>AppData\Roaming\LibreOffice\4\user<br>backup | Extras > Optionen > LibreOffice > Pfade > Sicherungskopien                                                                                                    |            |
| AutoWiederherstellungsinformationen speichern                                             | E <u>x</u> tras > <u>O</u> ptionen > Laden/Speichern ><br>Allgemein: ☑ Speichern von<br>Autowiederherstellungsinfos alle Minuten                                                            |            |
| Standard-Schriftarten einstellen                                                          | E <u>x</u> tras > Option <u>e</u> n > LibreOffice Writer ><br>Grundschriftarten (westlich)                                                                                                  |            |
| Formatierungszeichen auswählen                                                            | E <u>x</u> tras > Option <u>e</u> n > LibreOffice Writer ><br>Formatierungshilfen                                                                                                    |            |
| Formatierungszeichen (Steuerzeichen)<br>sichtbar machen                                   | $\underline{A}$ nsicht > Steuerzeichen oder $\underline{Strg}$ + FID                                                                                                    | 1          |
| Statuszeile unten anzeigen                                                                | <u>Ansicht &gt; Statusleiste</u>                                                                                                    |            |
|                                                                                           | zeigt Suchen und □ Groß- und Kleinschreibung<br>beachten; darunter Seitenanzeige sowie Wörter-<br>und Zeichenzählung, Sprache, Zabellenname,<br>Seitenlayout sowie Seitenansicht in Prozent |            |
| Schieberegler für Ansichtsgröße anzeigen                                                  | Ganz unten in der Statuszeile                                                                                                    |            |
| Typographische Anführungszeichen                                                          | Einstellung:                                                                                                    |            |
|                                                                                           | E <u>x</u> tras > <u>A</u> utokorrektur-Optionen:<br>Gebietsschemaabhängige Optionen: Einfache<br>bzw. doppelte Anführungszeichen: ☑ Ersetzen                                               |            |
|                                                                                           | Aktivierung:                                                                                                    |            |
|                                                                                           | <u>F</u> ormat > AutoKorr <u>e</u> ktur > ☑ Während der<br>Eingabe                                                                                                    |            |
| Letzten Befehl wiederholen                                                                | Bearbeiten > Letzter Befehl oder Strg +  +                                                                                                    |            |
| Letzten Befehl rückgängig machen                                                          | Bearbeiten > Rückgängig <i>oder</i> [Strg] + [Z]                                                                                                    |            |
| Neue Datei erstellen                                                                      |                                                                                                    |            |
| Neues Textdokument beginnen                                                               | $\underline{D}$ atei > $\underline{N}$ eu > $\underline{T}$ extdokument oder $\underline{Strg}$ + $\underline{N}$                                                                           |            |
| Neues Textdokument mit einer<br>Vorlage beginnen                                          | $\underline{D}$ atei > $\underline{N}$ eu > $\underline{V}$ orlagen                                                                                                    |            |

| Vorhaben                                                         | Menü- oder Tastenaktion                                                                                                    | Mausaktion |
|------------------------------------------------------------------|----------------------------------------------------------------------------------------------------|------------|
| - Ab hier na                                                     | ich Gruppen alphabetisch georg                                                                                                    | dnet -     |
| Absätze formatierei                                              | n                                                                                                    |            |
| Absätze formatieren:<br>linksbündig<br>zentriert<br>rechtsbündig | Absatz markieren > Format > Ausrichtung<br>Links oder Strg + L<br>Zentriert oder Strg + E<br>Rechts oder Strg + R                                                                                                    | Mir and    |
| Blocksatz                                                        | Blocksatz                                                                                                    |            |
| Einzüge und Abstände                                             | Format > Absatz > Einzüge und Abstände         Einzüge und Abstände Ausrichtung Textfluss Gliederung & Liste Tabulat         Einzug         Vor dem Text:       0,00 cm         Hinter dem Text:       0,00 cm         Erste Zeile:       0,00 cm         Automatisch         Abstand         Über dem Absatz:       0,11 cm         Unter dem Absatz:       0,11 cm         Keine Abstände zwischen Absätzen derselben Vorlage einfügen         Zeilenabstand         Mindestens v von       0,64 cm         Seitenzeilenabstand aktivieren |            |
| Hängenden Absatz formatieren                                     | Format > Absatz > Einzüge und Abstände<br>Beispiel: 1 cm hängend:                                                                                                    |            |
|                                                                  | Einzug                                                                                                    |            |
|                                                                  | Vor dem Text: 1,00 cm<br>Hinter dem <u>T</u> ext: 0,00 cm<br>Erste <u>Z</u> eile: -1↓00 cm                                                                                                    |            |
| Anführungszeichen                                                | 1                                                                                                    |            |
| Voraussetzung für automatische<br>Formatierung                   | <u>F</u> ormat > AutoKorr <u>e</u> ktur:  Während der<br>Eingabe                                                                                                    |            |
| Typographische Anführungszeichen<br>verwenden                    | E <u>x</u> tras > AutoKorrektur > <u>A</u> utoKorrektur-<br>Optionen: Gebietsschemaabhängige Optionen:<br>Doppelte Anführungszeichen -<br>▼ E <u>r</u> setzen<br>A <u>m</u> Wortanfang:<br><sup>•</sup> / <sub>~</sub> (U+201E)<br>Am <u>W</u> ortende:<br><sup>•</sup> / <sub>~</sub> (U+201D)                                                                                                    |            |

| Vorhaben                                        | Menü- oder Tastenaktion                                                                                                    | Mausaktion                                                                                                    |
|-------------------------------------------------|----------------------------------------------------------------------------------------------------|----------------------------------------------------------------------------------------------------|
| Ansichten                                       |                                                                                                    |                                                                                                    |
| Ansichtsgröße                                   | Rechts unten mit dem Schieberegler                                                                                             | │ <b>─ ── 0</b> ─── <b>+</b> │ 110%                                                                                                    |
| Aufzählungen                                    |                                                                                                    |                                                                                                    |
| Aufzählung erstellen                            | Format > Listen > Aufzählungsliste oder ① +<br>F12<br>oder Nummerierte Liste oder F12                                          |                                                                                                    |
| Aufzählungszeichen wählen                       | <u>F</u> ormat > A <u>u</u> fzählungszeichen und<br>Nummerierung: Aufzählungszeichen ( <i>wählen</i> )                         |                                                                                                    |
| Nummerierung neu beginnen                       | <u>F</u> ormat > Listen > Nummerierung neu beginnen                                                                            |                                                                                                    |
| Ausrichtungen                                   |                                                                                                    |                                                                                                    |
| Grafik zur Textlinie ausrichten                 | Format > Ausrichtung                                                                                                    | <ul> <li>→ Grundlinie <u>o</u>ben</li> <li>→ Grundlinie <u>m</u>ittig</li> <li>→ Grundlinie <u>u</u>nten</li> </ul>                                                                                                    |
| Mehrere Objekte markieren                       | Mit 😰                                                                                                    |                                                                                                    |
| Ausrichten per Befehl                           | In der Symbolleiste Formular-Entwurf am unteren Bildschirmrand                                                                 | -                                                                                                    |
| Text exakt ausrichten                           | Text markieren und mit Alt und Pfeiltasten verschieben                                                                         |                                                                                                    |
| AutoText                                        |                                                                                                    |                                                                                                    |
| AutoText anlegen                                | Text markieren<br>Extras > AutoText oder Strg + F3<br>Bei Name einen Namen vergeben, dann unten<br>AutoText > Neu (Nur Text)   |                                                                                                    |
| AutoText einfügen                               | Extras > AutoText oder Strg] + F3<br>Gewünschten AutoText markieren, dann<br>Einfügen                                          |                                                                                                    |
| Dokumentvorlagen                                | (*.ott)                                                                                                    |                                                                                                    |
| Vorlagen-Ordner einstellen                      | E <u>x</u> tras > Option <u>e</u> n > LibreOffice > Pfade ><br>Dokumentvorlagen                                                |                                                                                                    |
| Neuen Vorlagen-Ordner in die Liste<br>aufnehmen | Extras > Optionen > LibreOffice > Pfade ><br>Dokumentvorlagen > Bearbeiten > Hinzufügen:<br>Laufwerk und Verzeichnis auswählen |                                                                                                    |
| Vorlagen laden                                  | Im Vorlagenfenster ganz rechts oben auf Pfeil<br>drücken: Vorladen laden                                                       | Image: Image: Image |

| Vorhaben                                                                                         | Menü- oder Tastenaktion                                                                                                    | Mausaktion |
|--------------------------------------------------------------------------------------------------|----------------------------------------------------------------------------------------------------|------------|
| Vorlagen umbenennen<br>(Der Dateiname ist nicht mit dem<br>internen Vorlagennamen<br>identisch!) | Datei > Dokumentvorlagen > Vorlagen<br>verwalten <i>oder</i> Strg) + ☆ + ℕ                                                                                    |            |
| Neue Vorlage in Vorlagenverzeichnis<br>aufnehmen                                                 | Datei > Neu > Vorlagen <i>oder</i> Strg + ☆ + ℕ ><br>Importieren                                                                                              |            |
| Drucken                                                                                          |                                                                                                    |            |
| Drucken                                                                                          | $\underline{D}$ atei > $\underline{D}$ rucken oder $\underline{Strg}$ + $\underline{P}$                                                                       | Top        |
| - der Gliederungsansicht                                                                         | Datei / Drucken oder Strg + P,<br>dann bei Drucken "Gliederungsansicht" einstellen                                                                            | Interest   |
| Doppelseitiger Druck                                                                             | Datei > Drucken oder Strg + P<br>Bereich und Kopien<br>Einschließen: Ungerade und gerade Seiten<br>Weitere Blattseiten: Doppelseitig (Duplex, lange<br>Kante) |            |
| Voreinstellungen treffen                                                                         | Extras > Optionen > LibreOffice Writer ><br>Drucken                                                                                                    |            |

# Einbau von Objekten aus anderen Anwendungen

| <ol> <li>Gewünschten Bereich in der<br/>anderen Anwendung<br/>kennzeichnen</li> </ol>                                     | markieren                                                              | markieren              |
|----------------------------------------------------------------------------------------------------|------------------------------------------------------------------------|------------------------|
| 2. In die Zwischenablage kopieren                                                                                         | <u>Bearbeiten &gt; K</u> opieren oder $Strg$ +C                        | 600                    |
| 3. In Writer aus der Zwischenablage einfügen                                                                              | <u>Bearbeiten &gt; Einfügen oder Strg</u> + $V$                        | °2 -                   |
| <ol> <li>Das Objekt kann nun wie eine<br/>Grafik verändert werden</li> </ol>                                              | s. Grafikbearbeitung                                                   |                        |
| <ol> <li>Der Objektinhalt kann durch<br/>Aufruf des ursprünglichen<br/>Anwenderprogrammes verändert<br/>werden</li> </ol> | <u>B</u> earbeiten / Arbeitsblatt- <u>O</u> bjekt / <u>B</u> earbeiten | Doppelklick auf Objekt |
| Falzmarken                                                                                                    |                                                                        |                        |
| Falzmarken auf dem Seitenrand<br>einfügen                                                                                 | Einfügen > Form > Linien > Linie                                       |                        |
| Position und Größe schützen                                                                                               | Position und Größe > Schützen:                                         |                        |
|                                                                                                    | □ Position □ Größe                                                     |                        |
| Position der Linie einsehen                                                                                               | Linie markieren.                                                       |                        |
|                                                                                                    | Position und Größe > Position:                                         |                        |
|                                                                                                    | Wichtig: erst "Ganze Seite" einstellen!                                |                        |
|                                                                                                    | Horizontal: Von links um: cm zu: Ganze Seite                           |                        |
|                                                                                                    | Vertikal: Von oben um: cm zu: Ganze Seite                              |                        |
| Feldfunktionen                                                                                                    |                                                                        |                        |
| Feldfunktionen einfügen                                                                                                   | <u>E</u> infügen > <u>F</u> eldbefehl                                  |                        |

| Vorhaben                                                                    | Menü- oder Tastenaktion                                                                                                    | Mausaktion                                                                         |
|-----------------------------------------------------------------------------|----------------------------------------------------------------------------------------------------|------------------------------------------------------------------------------------|
| Fenster                                                                     |                                                                                                    |                                                                                    |
| Neues Fenster mit gleicher Datei                                            | Fenster > Neues Fenster                                                                                                    |                                                                                    |
| öffnen                                                                      |                                                                                                    |                                                                                    |
| Formatvorlagen                                                              |                                                                                                    |                                                                                    |
| Fenster für Formatvorlagen öffnen                                           | FI                                                                                                    |                                                                                    |
| Formatvorlage auswählen und zuweisen                                        | Standard                                                                                                    |                                                                                    |
| Formatvorlage ändern                                                        | Im Formatvorlagen-Fenster 💦 > Ändern                                                                                                    |                                                                                    |
| Formulare                                                                   |                                                                                                    | 1                                                                                  |
| Raster einschalten                                                          | Ansicht > Symbolleisten > Formular-<br>Entwurf                                                                                                    |                                                                                    |
| Grafikeinbau und -                                                          | bearbeitung                                                                                                    |                                                                                    |
| Abbildung einfügen<br>- aus der ClipartGallery:<br>- eine eigene Abbildung: | <u>E</u> infügen<br>> <u>M</u> edien > <u>G</u> allery (taucht rechts in Symbolleiste<br>auf): Aufzählungszeichen, BPMN, Diagramma,<br>Flussdiagramm, Formen, Klänge, Netzwerk,<br>Pfeile, Symbole<br><u>A</u> us Datei |                                                                                    |
| Grafiken in einen Absatz einfügen                                           | Einfügen<br>Rechter Mausklick auf Grafik: <u>V</u> erankerung / Als<br>Zeichen                                                                                                    |                                                                                    |
| Größenveränderung                                                           | Forma <u>t</u> / <u>G</u> rafík / Größe                                                                                                    | Mit gedrückter linker<br>Maustaste an einem<br>Eckanfasser (Doppelpfeil)<br>ziehen |
| Position verändern                                                          | Forma <u>t</u> / <u>G</u> rafik / Position                                                                                                    | Das Bild mit gedrückter<br>linker Maustaste<br>(Fadenkreuz) verschieben            |
| Grafik umrahmen                                                             | Forma <u>t</u> / <u>G</u> rafik / Farben und Linien                                                                                                    |                                                                                    |
| Grafik in den Hintergrund stellen                                           |                                                                                                    | rechte Maustaste /<br>Reihen <u>f</u> olge / In den<br><u>H</u> intergrund         |
| Grafik drehen                                                               | Grafik in Draw importieren und von dort<br>zurückkopieren; ist jetzt ein Grafik-Objekt mit<br>dem Kontextmenü "Größe und Position"                                                                                      |                                                                                    |
| Inhaltsverzeichnis                                                          | Se                                                                                                    |                                                                                    |

| Vorhaben                                                                | Menü- oder Tastenaktion                                                                                                    | Mausaktion |
|-------------------------------------------------------------------------|----------------------------------------------------------------------------------------------------|------------|
| Inhaltsverzeichnis erstellen                                            | <b>Voraussetzung:</b> Formatierung mit den<br>Formatvorlagen Überschrift 1 bis 10                                                             |            |
|                                                                         | Einfügen > Verzeichnis > Verzeichnis > <b>Typ und</b><br><b>Titel:</b> Inhaltsverzeichnis                                                     |            |
|                                                                         | Erzeugen aus 🗹 Gliederung                                                                                                    |            |
| Einbezug spezieller Formatvorlagen                                      | Erzeugen aus 🗹 Weitere Vorlagen                                                                                                    |            |
|                                                                         | Vorlagen <u>z</u> uweisen: Vorlage auswählen                                                                                                  |            |
|                                                                         | Mit                                                                                                    |            |
|                                                                         |                                                                                                    |            |
|                                                                         | Ebene zuweisen, dann <b>OK</b>                                                                                                    |            |
| Verzeichnis aktualisieren                                               | Verzeichnis aktualisieren                                                                                                    |            |
| Kopf- und Fußzeile                                                      |                                                                                                    |            |
| Kopf- und Fußzeilen einfügen                                            | Einfügen > Kopf-/Fußzeile > Kopfzeile <i>oder</i><br>Fußzeile                                                                                 |            |
| Position von Kopf- und Fußzeile                                         | Format > Seitenvorlage: Kopfzeile bzw. Fußzeile:<br>Abstand (zwischen unterem Rand des<br>Dokumenttextes und dem oberen Rand der<br>Fußzeile) |            |
| Besonderheiten von Kopf- und<br>Fußzeile auf der ersten Seite           | Format > Seitenvorlage: Kopfzeile $bzw$ . Fußzeile<br>$\Box$ > Gleicher Inhalt auf der ersten Seite                                           |            |
| Schneller Wechsel zwischen<br>Dokumententext und Kopf- bzw.<br>Fußzeile | (Strg) + (Bild↑) bzw. (Bild↓)                                                                                                    |            |
| Menü für Kopf- und Fußzeilen anzeigen ???                               | Einfügen > Kopf-/Fußzeile ><br>Kopf-/Fußzeilenmenü anzeigen                                                                                   |            |
| Makros                                                                  | erfordern Java-Laufzeitumgebung (JRE)                                                                                                    |            |
| Makro erstellen                                                         | Extras > Makros > Makros verwalten > Basic                                                                                                    |            |
|                                                                         | 1. Namen eingeben                                                                                                    |            |
|                                                                         | 2. Neu                                                                                                    |            |
|                                                                         | 3. Neues Modul: Name: <i>Modulname eingeben oder übernehmen</i>                                                                               |            |
| Makroaufzeichnung einschalten                                           | Extras > Optionen > LibreOffice > Erweitert:                                                                                                  |            |
|                                                                         | Optionale runktionen                                                                                                    |            |
|                                                                         | ☐ Makroaufzeichnung ermöglichen (eingeschränkt)                                                                                               |            |

| Vorhaben                                                             | Menü- oder Tastenaktion                                                                                                    | Mausaktion |
|----------------------------------------------------------------------|----------------------------------------------------------------------------------------------------|------------|
| Makro aufzeichnen                                                    | Extras > Makros > Makro aufzeichnen                                                                                                    |            |
|                                                                      |                                                                                                    |            |
|                                                                      | Aufzeichnung Beenden                                                                                                    |            |
|                                                                      | springt selbst in Fenster Basic Macros                                                                                                    |            |
|                                                                      | 5. Macro speichern in:                                                                                                    |            |
|                                                                      | oder<br>Schaltfläche Neues Modul                                                                                                    |            |
|                                                                      | 6, Namen überschreiben/vergeben                                                                                                    |            |
|                                                                      | 7. Name des Makros <i>eingeben</i>                                                                                                    |            |
|                                                                      | 8. Speichern                                                                                                    |            |
| Makro ausführen                                                      | E <u>x</u> tras > <u>M</u> akros > Makro aus <u>f</u> ühren                                                                                                    |            |
| Makro der Symbolleiste hinzufügen                                    | $E_{\underline{x}}$ tras > A <u>n</u> passen: z. b. Symbolleisten                                                                                                    |            |
|                                                                      | Kategorie: Makros                                                                                                    |            |
|                                                                      | Makro markieren                                                                                                    |            |
|                                                                      | Mit Position festlegen                                                                                                    |            |
| Makros organisieren (scheinbar nur<br>Module, nicht einzelne Makros) | $E_{\underline{x}}$ tras > $\underline{M}$ akros > Makros verwalten > Basic >                                                                                                    |            |
| Raster                                                               |                                                                                                    |            |
| Raster einschalten                                                   | Ansicht > Raster und Hilfslinien > Raster sichtbar                                                                                                    |            |
| Objekte am Raster fangen                                             | Ansicht > Raster und Hilfslinien > Am Raster<br>fangen                                                                                                    | ER.        |
| Hilfslinien beim Verschieben zeigen:                                 | Ansicht > Raster und Hilfslinien > Hilfslinien<br>beim Verschieben                                                                                                    |            |
| Einstellungen des Rasters                                            | Extras > Optionen > LibreOffice Writer > Raster<br>(sinnvoll: Auflösung Horizontal und Vertikal:<br>1,00 cm; Unterteilung: Horizontal und Vertikal<br>10 Schritte). Die Einstellungen sind<br>dokumentenabhängig! |            |
| Schreibschutz                                                        |                                                                                                    |            |
| Schreibschutz erstellen                                              | 1. Bereich markieren                                                                                                    |            |
|                                                                      | 2. Einfügen > Bereiche: Neuer Bereich: <i>Namen festlegen</i> . Schreibschutz: ☑ Schützen. Einfügen.                                                                                                    |            |
| Schreibschutz aufheben                                               | 1. Format > Bereiche: <i>Bereichsnamen markieren</i> .<br>Schreibschutz: □ Schützen. OK                                                                                                    |            |
| Tabellenzelle schützen                                               | 1. Cursor in Zelle setzen.                                                                                                    | £∿         |
|                                                                      | 2. Zelle > Schützen ???                                                                                                    | Ĭ          |
| Schutz einer Tabellenzelle aufheben                                  | Cursor in Zelle setzen.                                                                                                    | €          |

| Vorhaben                                       | Menü- oder Tastenaktion                                                                                                    | Mausaktion |
|------------------------------------------------|----------------------------------------------------------------------------------------------------|------------|
| Schriftzeichen form                            | natieren                                                                                                    |            |
| Zeichen formatieren:                           | Zeichenfolge markieren > <u>F</u> ormat > Zei <u>c</u> hen                                                                                                    |            |
| fett                                           | Fett                                                                                                    | X          |
| kursiv                                         | Kursiv                                                                                                    | ×          |
| unterstrichen                                  | Unterstrichen                                                                                                    | 1          |
| Schriftart wählen                              | Zeichenfolge markieren > <u>F</u> ormat > Zei <u>c</u> hen:<br>Schrift                                                                                                    | Arial      |
| Schriftgröße verändern                         | Zeichenfolge markieren > <u>F</u> ormat > Zei <u>c</u> hen:<br><u>G</u> röße                                                                                                  | 32 💌       |
| Jedes Wort groß schreiben                      | Format – Text – Jedes Wort Groß Schreiben                                                                                                    |            |
| Satzanfang groß schreiben                      | Format – Text – Satzanfang groß                                                                                                    |            |
| Großbuchstaben in Kleinbuchstaben<br>umwandelt | Format – Text – kleinbuchstaben                                                                                                    |            |
| Seitenansichten                                |                                                                                                    |            |
| 1 Seite                                        |                                                                                                    | D          |
| 2 Seite                                        |                                                                                                    | 00         |
| Als Buch (Mittelsteg zusammen)                 |                                                                                                    | <b>D</b>   |
| Zoom                                           |                                                                                                    | <u> </u>   |
| Seitennummerierur                              | ng                                                                                                    |            |
| Erste Seitenzahl einstellen                    | <u>Format &gt; Absatz:</u> Textfluss:<br>Umbrüche: $\frac{1}{2\pi}$ Einfügen $\frac{1}{2\pi}$ mit Seitenvorlage<br>Seitennummer (Achtung: Seitenvorlage ist<br>erforderlich!) |            |
| Seitenumbruch                                  |                                                                                                    |            |
| Manuellen Seitenumbruch eingeben               | An gewünschter Umbruchstelle [Strg] + 🛹 tippen                                                                                                    |            |
| Manuellen Seitenumbruch aufheben               | Vor dem ersten Zeichen auf der Seite Strg + 🗢 tippen.                                                                                                    |            |
|                                                | Wenn das nicht funktioniert:                                                                                                    |            |
|                                                | Auf der vorherigen Seite einen leeren Absatz<br>einfügen und den dann mit < löschen.                                                                                          |            |
|                                                |                                                                                                    |            |
| Seitenvorlagen                                 |                                                                                                    |            |
| Aktuelle Seitenvorlage ansehen                 | $\underline{F}$ ormat > $\underline{S}$ eite > Verwalten<br>(Name ist vorgegeben, kann hier nicht geändert<br>werden)                                                         |            |

| [                                      |                                                                                                    | 1            |
|----------------------------------------|----------------------------------------------------------------------------------------------------|--------------|
| Vorhaben                               | Menü- oder Tastenaktion                                                                                         | Mausaktion   |
| Neue Seitenvorlage erstellen           | Im rechten Fensterteil auf (Seitenvorlagen)<br>klicken, dann darunter rechter Mausklick: Neu<br>Namen vergeben. |              |
|                                        | <i>Dann</i> <u>E</u> infügen > Manueller <u>U</u> mbruch > Se <u>i</u> tenumbruch: Vorlage <i>wählen</i>        |              |
| Silbentrennung und Rechtschreibprüfung |                                                                                                    |              |
| Rechtschreibprüfung durchführen        | $E_{\underline{x}}$ tras > <u>R</u> echtschreibung und Grammatik oder<br>F7                                     | ABC.         |
| Spalten                                |                                                                                                    |              |
| Spalten einrichten                     | Format > Spalten                                                                                                |              |
| Manueller Spaltenumbruch               | Einfügen > Umbrüche > Spaltenumbruch                                                                            | Strg + ☆ + ← |
| Speichern                              |                                                                                                    |              |
| Datei speichern                        | Datei > Speichern                                                                                               | B            |

| Datei speichern                                                   | $\underline{D}atei > \underline{S}peichern \\ oder [\underline{Strg}] + [\underline{S}]$          |  |
|-------------------------------------------------------------------|---------------------------------------------------------------------------------------------------|--|
| Datei unter einem neuen Namen oder<br>einem anderen Ort speichern | $\underline{D}atei > Speichern \underline{u}nter$ oder $Strg + \textcircled{D} + \textcircled{S}$ |  |

| Symbolleiste      |                                                  |  |
|-------------------|--------------------------------------------------|--|
| Befehl hinzufügen | Extras > Anpassen >                              |  |
|                   | Die Symbolleiste heißt Symbolband Schnellzugriff |  |

| Tabelle                                          |                                                                                                    |                                                                                                    |
|--------------------------------------------------|----------------------------------------------------------------------------------------------------|----------------------------------------------------------------------------------------------------|
| Tabelle einfügen                                 | Tabelle > $\underline{E}$ infügen > $\underline{T}$ abelle oder (Strg) + F2<br>Zeilenanzahl und Spaltenanzahl angeben | •                                                                                                    |
| Tabellennamen vergeben                           | Tabelle > Eigenschaften > Tabelle:<br>Eigenschaften Name                                                              | E Series and a series and a s |
| Ganze Tabelle markieren                          | Tabelle > Auswählen > Tabelle                                                                                         |                                                                                                    |
| Überschriftenzeilen wiederholen                  | $\underline{T}$ abelle > $\underline{E}$ igenschaften: Textfluss: $\boxtimes$ Überschrift wiederholen                 | <b>H</b>                                                                                                    |
| Linken Tabellenrand bestimmen                    | <u>T</u> abelle > <u>E</u> igenschaften: Ausrichtung: ⊙ Von<br>links<br>Abstand: Nach links:                          |                                                                                                    |
| Tabellenbegrenzungen anzeigen bzw.<br>abschalten | <u>Tabelle &gt; Tabellenbegrenzungen (ergibt Kasten</u><br>mit Häkchen oder keinen)                                   |                                                                                                    |
| Tabellenlinien formatieren                       | <u>Tabelle &gt; Tabelleneigenschaften:</u> Umrandung:<br>Linienanordnung, Linien, Abstand zum Inhalt                  |                                                                                                    |

| Spaltenbreite automatisch zwischen den Seitenrändern verteilen              | Tabelle > Automatsch anpassen > Spalten<br>gleichmäßig verteilen                                                                                    |                                    |
|-----------------------------------------------------------------------------|----------------------------------------------------------------------------------------------------|------------------------------------|
|                                                                             | oder                                                                                                    |                                    |
|                                                                             | Optimale Spaltenbreite                                                                                                    |                                    |
| Äußeren Rand der Tabelle verändern<br>(Randbreite)                          | <u>T</u> abelle > Tabelleneingenschaften:<br>Tabellenformat: Umrandung:<br>Linienanordnung <i>markieren</i><br>Linie <i>Eigenschaften ausfüllen</i> |                                    |
| Tabellenstege in ihrer Dicke<br>verändern                                   | <u>Tabelle &gt; Tabelleneingenschaften:</u><br>Tabellenformat: Umrandung: Abstand zum Inhalt                                                        |                                    |
| Tabellenlinien anzeigen                                                     | Tabelle > Eigenschaften >Umrandung:<br>Linienanordnung                                                                                              | Vor <u>e</u> instellungen: 🔛 🔛 🖶 🖽 |
| Zeile hinzufügen                                                            | $\underline{T}$ abelle > $\underline{E}$ infügen > Zei <u>l</u> en                                                                                  | <b>É</b>                           |
| Zeilenhöhe festlegen                                                        | Tabelle > Größe < Zeilenhöhe                                                                                                    |                                    |
| Zeile(n) verschieben                                                        | 1. An gewünschter Position leere Zeile(n) einfügen                                                                                                  |                                    |
|                                                                             | 2. Zu verschiebende Zeile(n) markieren – Strg + C drücken                                                                                           |                                    |
|                                                                             | 3. In die leere(n) Zeile(n) einfügen mit $Strg + V$                                                                                                 |                                    |
| Spalte hinzufügen                                                           | $\underline{T}$ abelle > $\underline{E}$ infügen > $\underline{S}$ palten                                                                           |                                    |
| Zeile löschen                                                               | $\underline{T}$ abelle > $\underline{L}$ öschen > Zei <u>l</u> en                                                                                   | <b>==</b>                          |
| Spalte löschen                                                              | <u>T</u> abelle > <u>L</u> öschen > <u>S</u> palten                                                                                                 |                                    |
| Spaltenbreite solo verändern                                                | Maus auf Steg $\rightarrow$ ziehen                                                                                                    | -Ĵ                                 |
| Spaltenbreite verändern, so dass sich<br>auch die anderen Spalten verändern | Maus auf Steg $\rightarrow$ ziehen                                                                                                    | Strg +                             |
| Ganze Tabelle markieren                                                     | $\underline{T}$ abelle > Aus <u>w</u> ählen > $\underline{T}$ abelle                                                                                |                                    |
| Verhinderung eines Umbruchs am<br>Seitenende                                | <u>Tabelle &gt; Tabelleneigenschaften:</u> Textfluss         Trennung der Tabelle an Seiten- und Spaltenenden zulassen                              |                                    |
| Seitenumbruch innerhalb einer<br>Tabellenzelle verhindern                   | <u>T</u> abelle > Tabellen <u>e</u> igenschaften: Textfluss<br>Zeilenumb <u>r</u> uch an Seiten- und Spaltenenden zulassen                          |                                    |
| Tabelle löschen                                                             | $\underline{T}$ abelle > $\underline{L}$ öschen > $\underline{T}$ abelle                                                                            |                                    |
| Zelle markieren                                                             | Tabelle > Auswählen > Zelle                                                                                                    |                                    |
| Zellen verbinden                                                            | Zellen markieren $\overset{\frown}{\sim}$ > Zellen verbinden                                                                                        |                                    |
| Zellen trennen                                                              | Zelle markieren<br><b>Zellen Teilen &gt; Zellen Teilen &gt; Zelle</b><br><b>teilen in:</b> Anzahl                                                   |                                    |
| Tabelle auf neuer Seite beginnen                                            | An gewünschter Umbruchstelle Strg + 🛩 tippen<br>oder                                                                                                |                                    |
|                                                                             | Tabelle > Eigenschaften ><br>Textfluss: ☑ Aufbrechen                                                                                                |                                    |

| Den Beginn auf neuer Seite aufheben                        | Tabelle > Eigenschaften ><br>Textfluss: □ Aufbrechen                                                                          |                                                                                                    |
|------------------------------------------------------------|----------------------------------------------------------------------------------------------------|----------------------------------------------------------------------------------------------------|
| Tabellenfunktionen einschalten                             | Taste 0 bzw. F10                                                                                                    |                                                                                                    |
| Tabellenfunktionen ausschalten                             |                                                                                                    | ×                                                                                                    |
| Textbausteine                                              |                                                                                                    |                                                                                                    |
| Textbaustein erstellen                                     | 1. Text eingeben und markieren                                                                                                |                                                                                                    |
|                                                            | 2. Strg + F3                                                                                                    |                                                                                                    |
|                                                            | 3. Name: und Tastenkombination ausfüllen                                                                                      |                                                                                                    |
|                                                            | 4. Autotext > Neu                                                                                                    |                                                                                                    |
| Textbaustein einfügen                                      | Tastenkombination eingeben, dann 🖾                                                                                            |                                                                                                    |
| Textmarken                                                 |                                                                                                    |                                                                                                    |
| heißen Querverweise (spätestens<br>ab Version 6)           |                                                                                                    |                                                                                                    |
|                                                            |                                                                                                    |                                                                                                    |
| Verknüpfungen/Lin                                          | ks                                                                                                    |                                                                                                    |
| Hyperlink eingeben                                         | $\underline{E}$ infügen > Hyperlink                                                                                           | <b>a</b>                                                                                                    |
| E-Mail-Adresse einfügen (mailto-<br>Link)                  | Einfügen > Hyperlink: Mail & Neuigkeiten                                                                                      | <b>a</b>                                                                                                    |
| Verknüpfungen ansehen und<br>bearbeiten                    | Bearbeiten > Verknüpfungen                                                                                                    |                                                                                                    |
|                                                            |                                                                                                    |                                                                                                    |
| Vorlagen                                                   | Siehe auch Formatvorlagen                                                                                                    |                                                                                                    |
| Externe Vorlagendatei einbinden                            | Im Vorlagenfenster ganz weit rechts: <u>V</u> orlagen laden                                                                   | Image: Image and the second second secon                   |
| Absatzvorlagen bearbeiten                                  | Vo <u>r</u> lagen > Absatzvorlage bearbeiten                                                                                  |                                                                                                    |
|                                                            | Die Größe wird in % oder in pt angezeigt. Wo<br>wird das eingestellt?                                                         |                                                                                                    |
| Absatzvorlagen aus aktueller<br>Formatierung aktualisieren | Vorlagen > Absatzvorlage <u>a</u> ktualisieren <i>oder</i> Strg<br>+ $(1 + f)$ + $(1 + f)$                                    | As a second second seco |
| Neue Absatzvorlage aus aktueller<br>Formatierung erstellen | Vorlagen > Neue Formatvorlage aus Auswahl         oder ① + FII                                                                | A                                                                                                    |
| Querverweise                                               |                                                                                                    |                                                                                                    |
| Querverweis (Textmarke) definieren                         | <u>E</u> infügen > Querverweis:<br><b>Typ</b> : Verweis setzen → <i>bei Auswahl Namen</i><br><i>eingeben, dan</i> n Einfügen. |                                                                                                    |

| Auf Querverweis verweisen | Einfügen > Querverweis:<br>Verweis einfügen: Seite<br>Kapitel<br>Verweistext |  |
|---------------------------|------------------------------------------------------------------------------|--|
|---------------------------|------------------------------------------------------------------------------|--|